## **TUTORIAL DE MATRÍCULA CURRICULAR**

1) Para se matricular, você já deve ter se cadastrado no SIGAA (criado usuário). Depois disso, acesse:

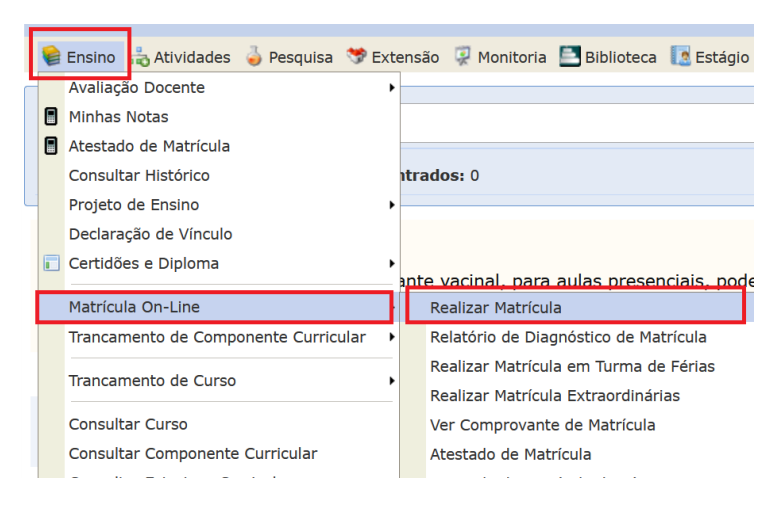

**2)** Se aparecer a tela de dados cadastrais, aproveite para atualizar alguma informação que estiver faltando ou com erro. Em seguida, clique em Confirmar:

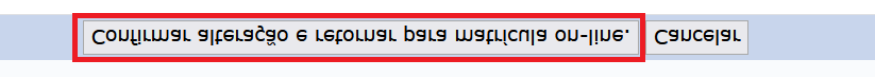

Porém, caso não apareça essa solicitação, a qualquer momento é possível entrar na tela de atualização dos dados (quase tudo o próprio aluno pode atualizar sem ter de solicitar via processo, exceto seu CPF, seu nome e nome da mãe):

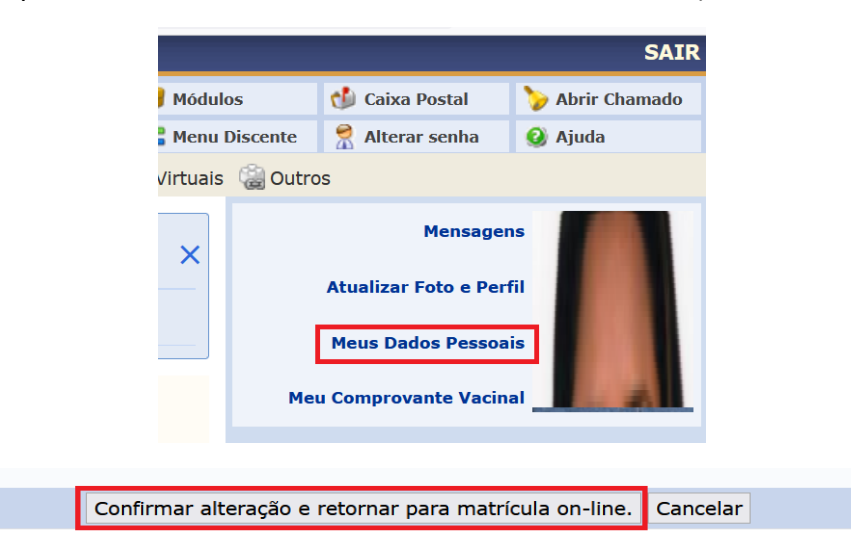

3) Clique em "Iniciar seleção de turmas":

| ujeito ao processamento de matrícula, que classificará os alunos em cada turma<br>Ja UFPI.                                                                                                    |
|----------------------------------------------------------------------------------------------------|
| adores do seu curso poderão fazer observações sobre as turmas escolhidas até<br>ente de orientar os alunos. Nenhuma orientação é capaz de cancelar ou excluir u<br>, as matrículas nas turmas escolhidas até o prazo final da matrícula on-line. |
| Iniciar Seleção de Turmas >>                                                                                                    |

4) Na lista de turmas, para cada disciplina, marque a sua turma (Muita atenção para escolher corretamente o seu polo!) e depois, ao final da página, clique em "Adicionar Turmas":

|                                | TURMAS ABERTAS PARA OS COMPONENT                       | res do seu Currícu | LO       |                  |
|--------------------------------|--------------------------------------------------------|--------------------|----------|------------------|
| Turma                          | Docente(s)                                             | Horário            | Local    | Vagas/<br>Solic. |
| 2º Nível                       |                                                        |                    |          |                  |
| * PED-PRIL006 - FUNDAMENTO     | OS PSICOLÓGICOS DA EDUCAÇÃO (Obrig. Currículo)         |                    |          |                  |
| 👒 🔲 Turma 01                   | NUCLEO DE FLORIANO - CARLA ANDREA SILVA                | 5M3456             | FLORIANO | 80/0             |
| 🥞 🔽 Turma 02                   | NUCLEO DE TERESINA - EMANOELA MOREIRA MACIEL           | 5M3456             | TERESINA | 80/3             |
| 👒 🔲 Turma 03                   | NUCLEO DE PEDRO II - PATRÍCIA DAMASCENO DE OLIVEIRA    | 5M3456             | PEDRO II | 80/0             |
| <br>* PED-PRIL007 - FUNDAMENTO | OS ANTROPOLÓGICOS DA EDUCAÇÃO (Obrig. Currículo)       |                    |          |                  |
| 👒 🔲 Turma 01                   | NUCLEO DE FLORIANO - ARIOSTO MOURA DA SILVA            | 2M3456             | FLORIANO | 80/0             |
| 🥞 🔽 Turma 02                   | NUCLEO DE TERESINA - JOÃO EVANGELISTA DAS NEVES ARAUJO | 2M3456             | TERESINA | 80/3             |
| 👒 🔲 Turma 03                   | NUCLEO DE PEDRO II - ALEX DE MESQUITA MARINHO          | 2M3456             | PEDRO II | 80/0             |

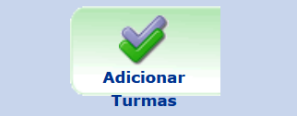

5) Na próxima tela, confira as disciplinas e clique em "Confirmar Matrícula":

|                     |                                             | ()<br>Ajuda para<br>Matrícula On<br>line | Ver as turmas<br>da Estr.<br>Curricular  | Ver<br>equivalentes a<br>Est. Curricular     | Buscar Turmas<br>Abertas             | Confirmar<br>Matrículas | Sair sem    |      |
|---------------------|---------------------------------------------|------------------------------------------|------------------------------------------|----------------------------------------------|--------------------------------------|-------------------------|-------------|------|
| ו<br>Matriz Cu<br>C | Discente: 2<br>urricular: L<br>Currículo: 1 | 20229018216 -<br>ICENCIATURA             | ELIANE MOTA DA<br>EM PEDAGOGIA -         | SILVA ( <b>Ver histo</b><br>Teresina - Prese | ō <b>rico</b> )<br>ncial - MTN - LIC | CENCIATURA - REG        | SIME DE CRÉ | DITO |
|                     | Turmas S                                    | elecionadas                              |                                          | <b>ा</b> Remove                              | r Turma                              |                         |             |      |
|                     | Turma                                       | Comp. Currie                             | cular                                    |                                              |                                      |                         | CR/CH       |      |
|                     | 02<br>Docente(s):                           | PED-<br>PRILOO6 FUI<br>EMANOELA MOREI    | NDAMENTOS PSICOLÓG<br>RA MACIEL          | icos da educação                             | )                                    |                         | 4 / 60      | 0    |
|                     | 02                                          | PED-<br>PRIL007 FUI<br>JOÃO EVANGELIST   | NDAMENTOS ANTROPOL<br>A DAS NEVES ARAUJO | lógicos da Educa                             | ÇÃO                                  |                         | 4 / 60      | 0    |

6) A última tela vai mostrar o comprovante de matrícula. De preferência, salve um print dessa tela para o caso de ocorrer algum problema no sistema:

|                                                                  | Matriculas submetidas com sucesso!                                                                                                    |                                                                                                    | (x) fechar mensagens                                                                                                    |
|------------------------------------------------------------------|----------------------------------------------------------------------------------------------------|----------------------------------------------------------------------------------------------------|----------------------------------------------------------------------------------------------------|
| PORTAL                                                           | DO DISCENTE > MATRÍCULA ON-LINE 2022.2 > TURMAS SELE                                                                                                    | CIONADAS                                                                                                    |                                                                                                    |
|                                                                  | Solicitação de Matrícula Nº 663320                                                                                                    |                                                                                                    | 2<br>Voltar ao Portal Discente                                                                                                    |
|                                                                  | INFORMAÇÃO 3                                                                                                    | IMPORTANTE                                                                                                    |                                                                                                    |
|                                                                  | Atenção! O período de matricula on-line é de 01/08/2022 a 04/08/202                                                                                                    | 2.                                                                                                    |                                                                                                    |
|                                                                  | Apos a data final desse periodo o discente serà automaticamente matr<br>final, è permitido ao discente escolher outras turmas ou remover as já s<br>O deferimento das suas matriculas está sujeito ao processamento de m                                                                                                    | iculado "EM ESPERA" em to<br>selecionadas.<br>natrícula que classificará os                                                                                     | idas as turmas escolhidas e exibidas abaixo. Até a data<br>alunos em cada turma com base nos critérios definido:                                                                                      |
| 4                                                                | To equiamento dos cursos de graduaga da otra.<br>Os orientadores acadêmicos e coordenadores do seu curso poderão faze<br>É importante lembrar que essas observações têm o objetivo somente<br>matricula escolhida pelo discente. Apenas o próprio discente pode exclu                                                                                                    | er observações sobre as turr<br>de orientar os discentes, n<br>ir as matriculas nas turmas                                                                      | nas escolhidas até <b>04/08/2022</b> .<br>enhuma orientação é capaz de cancelar ou excluir um<br>escolhidas até o prazo final da matrícula on-line.                                                   |
| Lurma Com                                                        | TURMAS SELEC<br>Domente Curricular                                                                                                    | r observações sobre as turr<br>de orientar os discentes, n<br>ir as matrículas nas turmas<br>CIONADAS                                                           | nas escolhidas até 04/08/2022 .<br>enhuma orientação é capaz de cancelar ou excluir uma<br>escolhidas até o prazo final da matrícula on-line.<br>Horánio                                              |
| Furma Com                                                        | no regularitemo dos cursos de graduagad da OFFA.<br>Os orientadores acadêmicos e coordenadores do seu curso poderão faze<br>É importante lembrar que essas observações têm o objetivo somente<br>matricula escolhida pelo discente. Apenas o próprio discente pode exclu<br>TURMAS SELEC<br>ponente Currícular<br>RILOGO - PURDAMENTOS PESCOLÓRICOS DA EDUCACIÓ (4 cs.)                                                                                                    | er observações sobre as turr<br>de orientar os discentes, n<br>ir as matrículas nas turmas<br>CTONADAS<br>Local<br>TERESINA                                     | nas escolhidas até 04/08/2022 .<br>enhuma orientação é capaz de cancelar ou excluir uma<br>escolhidas até o prazo final da matrícula on-line.<br>Horário<br>50/1356                                   |
| Furma Com<br>02 PED-1<br>02 PED-1                                | no regulariterito dos cursos de graduagad da OFFL.<br>Os orientadores acadêmicos e coordenadores do seu curso poderão faze<br>É importante lembrar que essas observações têm o objetivo somente<br>matricula escolhida pelo discente. Apenas o próprio discente pode exclu<br><b>TURMAS SELEC</b><br>ponente Curricular<br>RILIDOS - UNDAMENTOS PRICOLÓGICOS DA EDUCAÇÃO (4 cm.)<br>RILIDOS - UNDAMENTOS ANTROPOLÓGICOS DA EDUCAÇÃO (4 cm.)                                                                                                    | er observações sobre as turr<br>de orientar os discentes, n<br>ir as matrículas nas turmas<br>CTONADAS<br>Local<br>TERESINA<br>TERESINA                         | nas escolhidas até <b>04/08/2022</b> .<br>enhuma orientação é capaz de cancelar ou excluir uma<br>escolhidas até o prazo final da matrícula on-line.<br><b>Horário</b><br>SM496<br>201496             |
| Furma Com<br>02 PED-1<br>02 PED-1<br>02 PED-1<br>02 PED-1        | no regularitetto uos cursos se graduagad da OFFA.<br>Os orientadores acadêmicos e coordenadores do seu curso poderão faze<br>È importante lembrar que essas observações têm o objetivo somente<br>matricula escolhida pelo discente, Apenas o próprio discente pode exclu<br><b>TURMAS SELEC</b><br>ponente Curricular<br>RILLOGO - FUNDAMENTOS MINOPOLÍGICOS DA EDUCAÇÃO (4 cm.)<br>RILLOGO - FUNDAMENTOS MINOPOLÍGICOS DA EDUCAÇÃO (4 cm.)<br>RILLOGO - FUNDAMENTOS MINOPOLÍGICOS DA EDUCAÇÃO (4 cm.)                                                                                                    | er observações sobre as turr<br>de orientar os discentes, n<br>ir as matrículas nas turmas<br>CIONADAS<br>Local<br>TERESINA<br>TERESINA<br>TERESINA             | nas escolhidas até <b>04/08/2022</b> .<br>enhuma orientação é capaz de cancelar ou excluir uma<br>escolhidas até o prazo final da matricula on-line.<br><b>Horário</b><br>5M0356<br>2M0456<br>6M02366 |
| Furma Com   02 PED-1   02 PED-1   02 PED-1   02 PED-1   02 PED-1 | no regularitemu dus cursos de graduagad da OFFA.<br>Os orientadores acadêmicos e coordenadores do seu curso poderão faze<br>È importante lembrar que essas observações têm o objetivo somente<br>matricula escolhida pelo discente. Apenas o próprio discente pode exclu<br><b>TURMAS SELEC</b><br><b>PURDAMENTOS PSICULÓRICOS DA EDUCAÇÃO (4 cm.)</b><br><b>RILOGO - FUNDAMENTOS PSICULÓRICOS DA EDUCAÇÃO (4 cm.)</b><br><b>RILOGO - FUNDAMENTOS PSICULÓRICOS DA EDUCAÇÃO (4 cm.)</b><br><b>RILOGO - FUNDAMENTOS PSICULÓRICOS DA EDUCAÇÃO (4 cm.)</b><br><b>RILOGO - FUNDAMENTOS DE EDUCAÇÃO (4 cm.)</b><br><b>RILOGO - FUNDAMENTOS DA EDUCAÇÃO (4 cm.)</b> | er observações sobre as turr<br>de orientar os discentes, n<br>ir as matrículas nas turmas<br>CIONADAS<br>Local<br>TERESINA<br>TERESINA<br>TERESINA<br>TERESINA | nas escolhidas até 04/08/2022 .<br>enhuma orientação é capaz de cancelar ou excluir uma<br>escolhidas até o prazo final da matrícula on-line.<br>Horário<br>3M356<br>2M356<br>6423356<br>3M356        |

8) Aguarde! Depois de alguns dias (após o processamento conforme data estipulada no calendário do CEAD), quando você estrar no SIGAA sua matrícula já terá sido processada e você já vai conseguir visualizar as turmas e quando olhar em seu histórico já vai aparecer a palavra MATRICULADO ao lado do nome da disciplina.